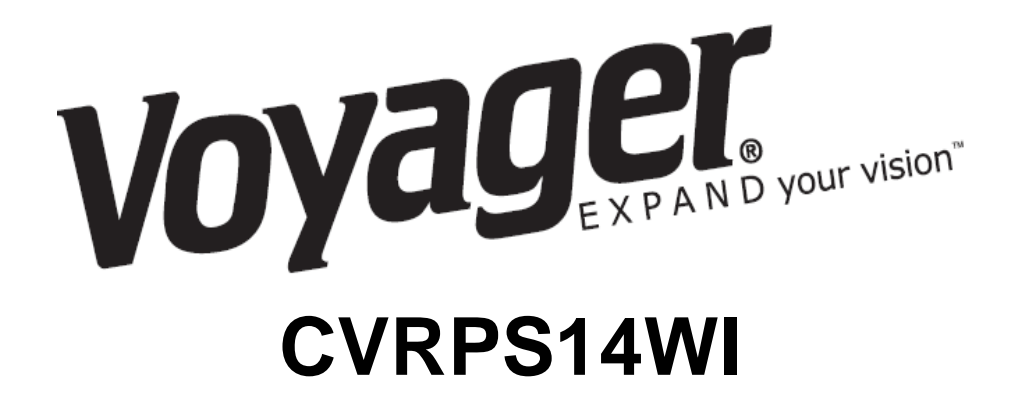

## <u>Sistema de Sensor com</u> Sobreposição Gráfica

# Manual de Instalação e Operação

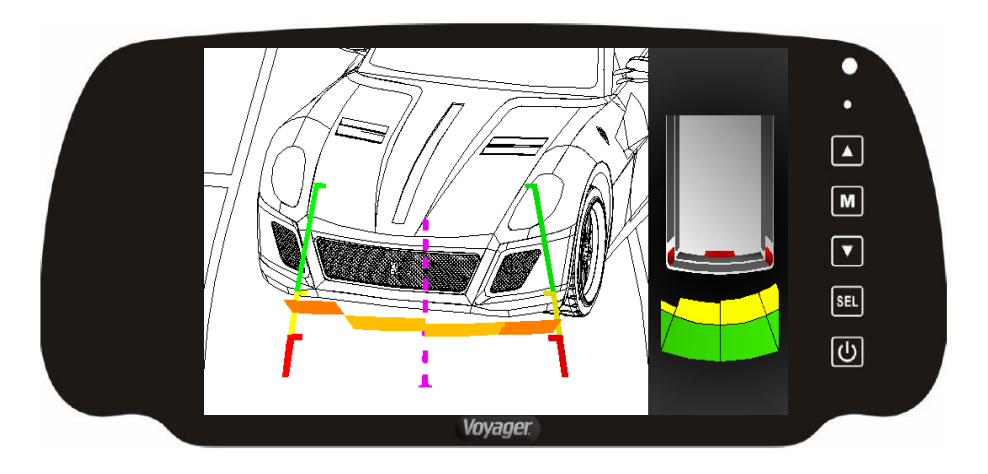

### Índice:

| Manual de Instalação | Página x até x |
|----------------------|----------------|
| Manual de Operação   | Página x até x |

### Lista de Hardware:

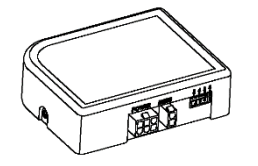

Módulo PDC

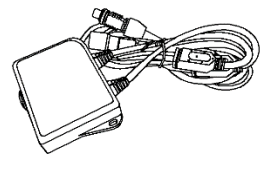

Módulo OSD

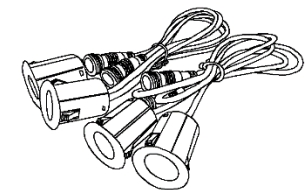

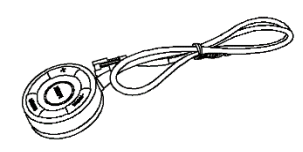

4 Sensores

Botão

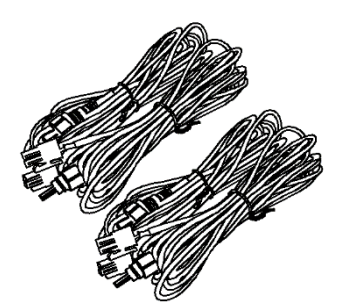

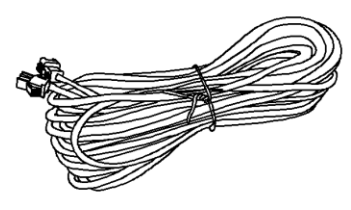

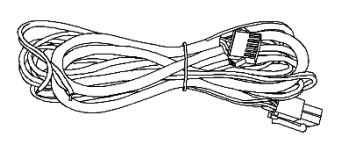

4 Cabos de extensão do sensor Cabo de extensão do botão Cabo de alimentação

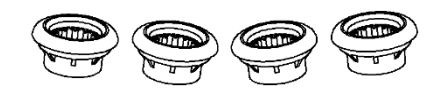

4 Suportes de Borracha

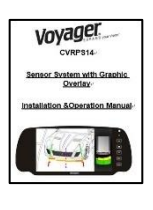

Manual

### Introdução:

Este sistema de sobreposição gráfica funciona em conjunto com sua câmera e monitor para fornecer assistência para estacionamento de ré. Existem muitas opções gráficas e de som no menu de configuração.

### Informações de Segurança:

O SISTEMA FOI DESENVOLVIDO PARA AJUDAR VOCÊ A DETECTAR OBSTÁCULOS E NÃO SUBSTITUI AS PRÁTICAS DE SEGURANÇA DE DIREÇÃO.

### INSTALAÇÃO

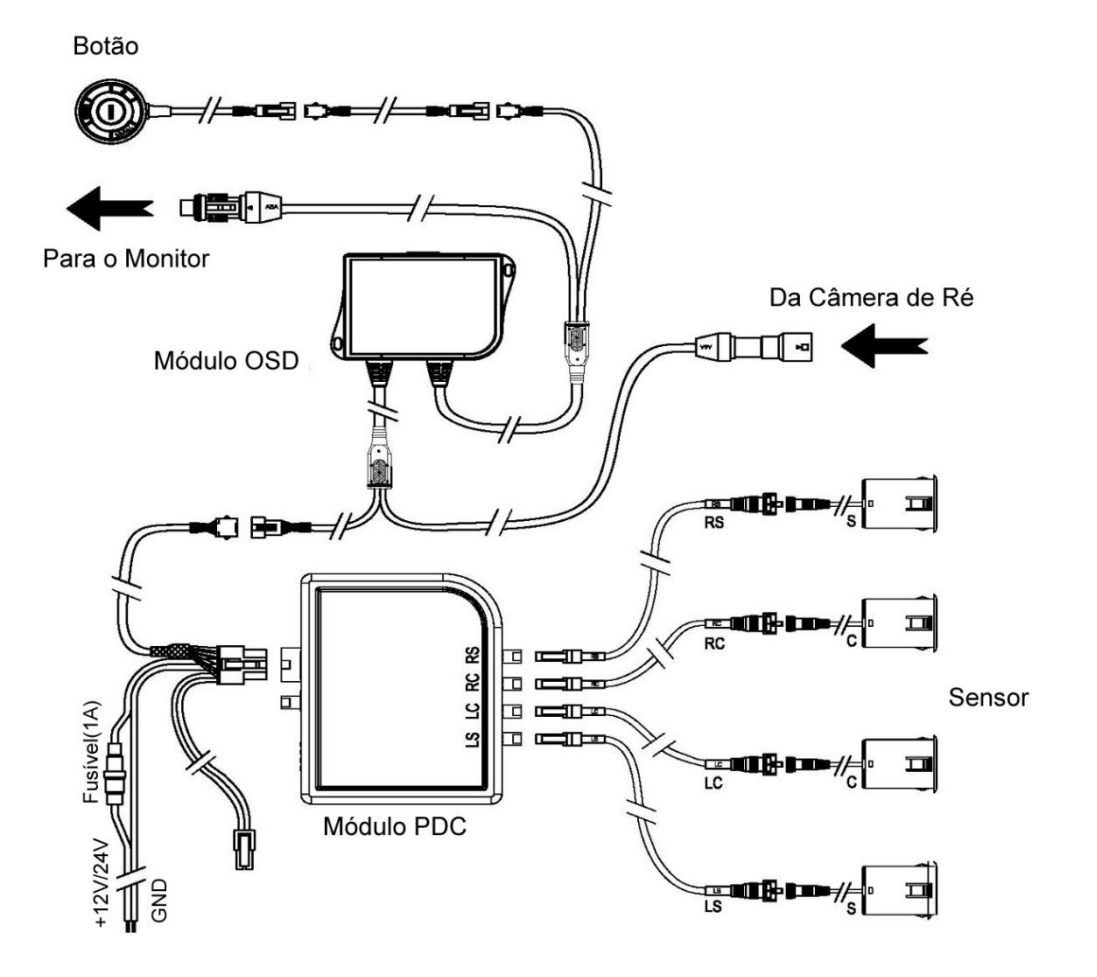

### FERRAMENTAS NECESSÁRIAS

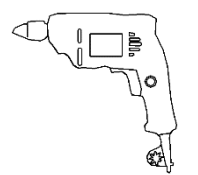

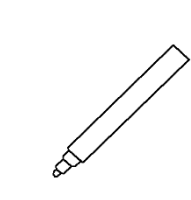

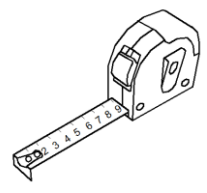

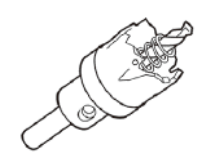

SPC5 (1 1/4")

### Furadeira Elétrica

Marcador

Fita Métrica

### POSICIONE E MARQUE O PARA-CHOQUE PARA FURAR

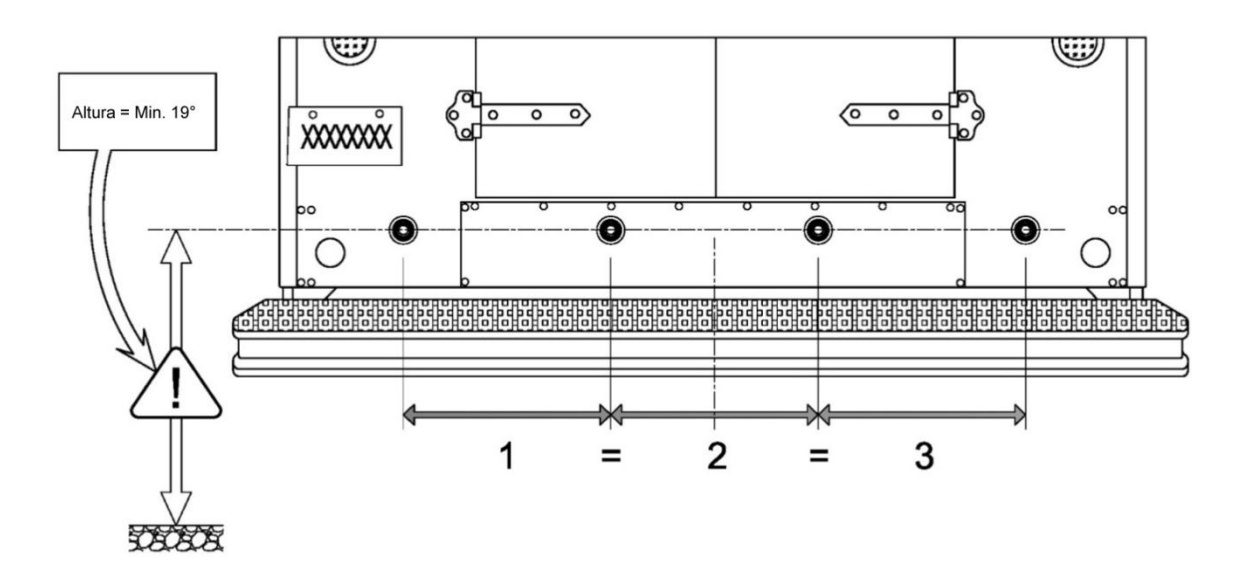

### **INSIRA OS SENSORES NOS SUPORTES DE BORRACHA**

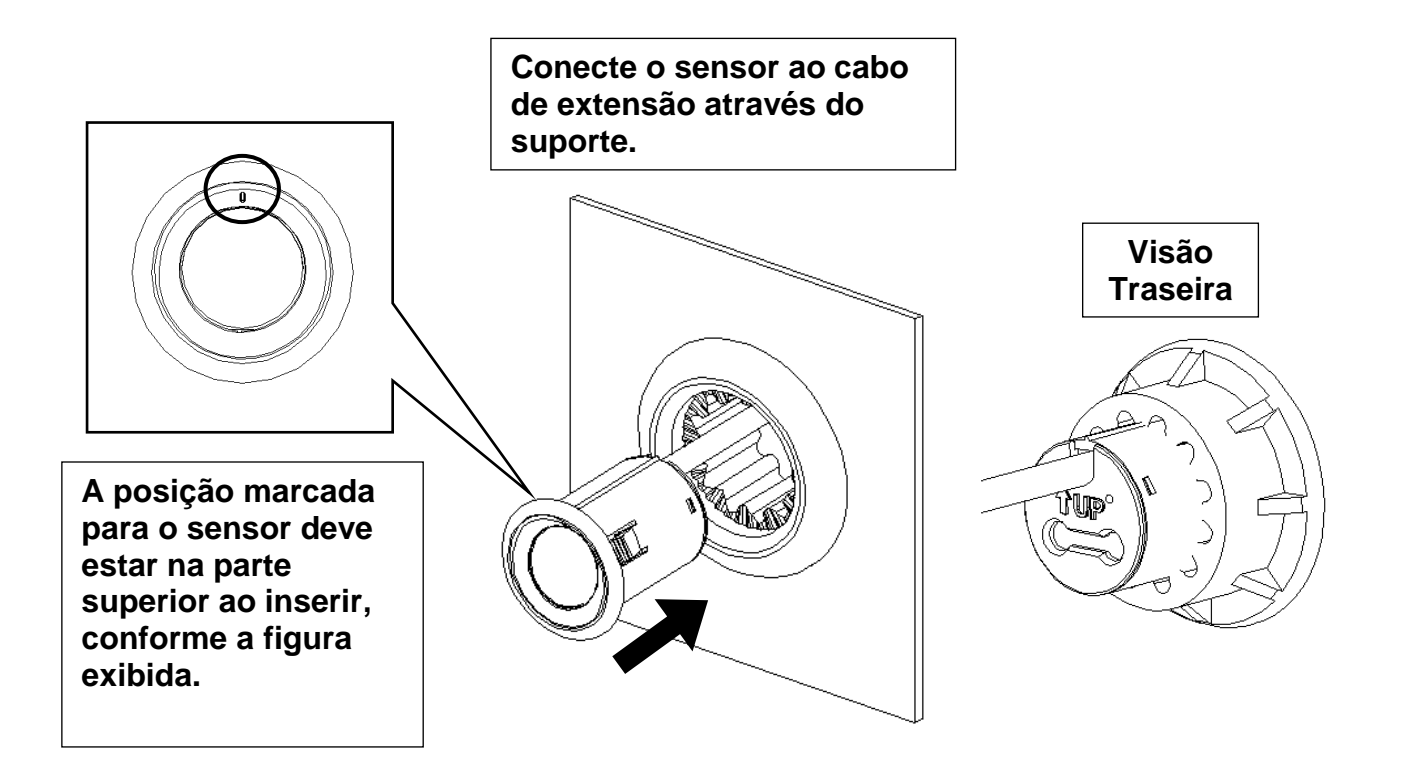

### FURE O PARA-CHOQUE

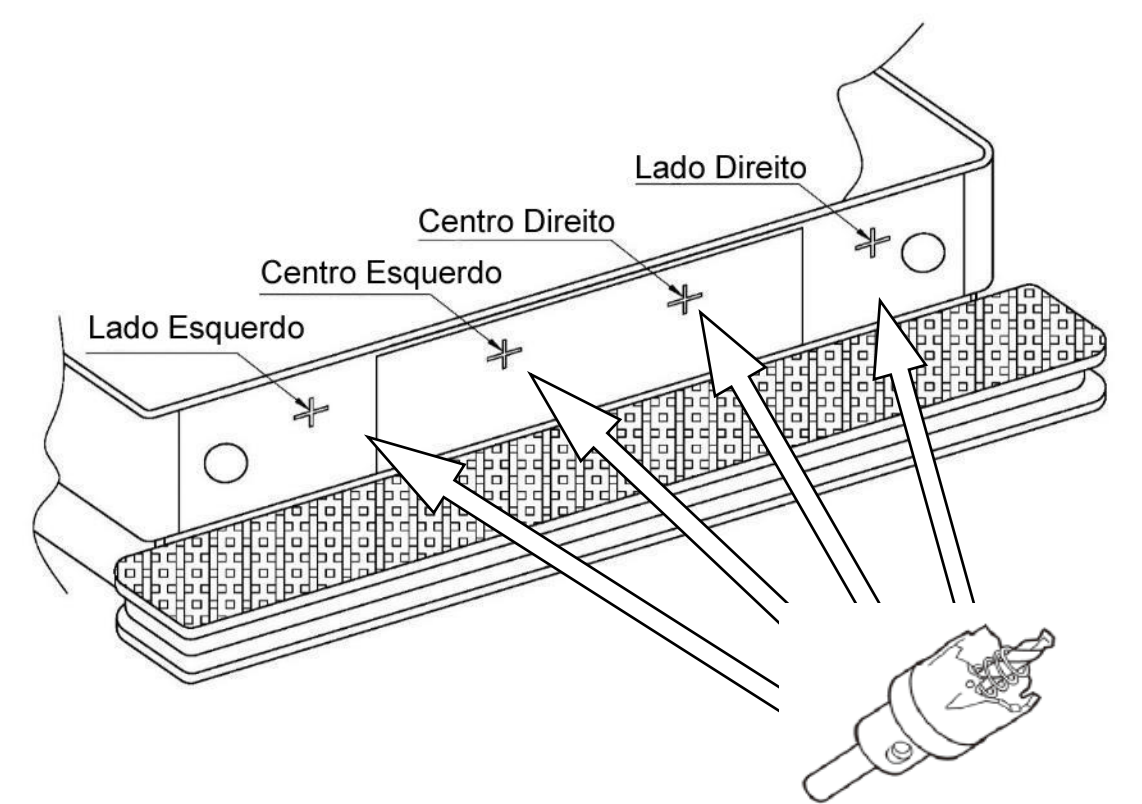

### **INSIRA OS SENSORES NO PARA-CHOQUE**

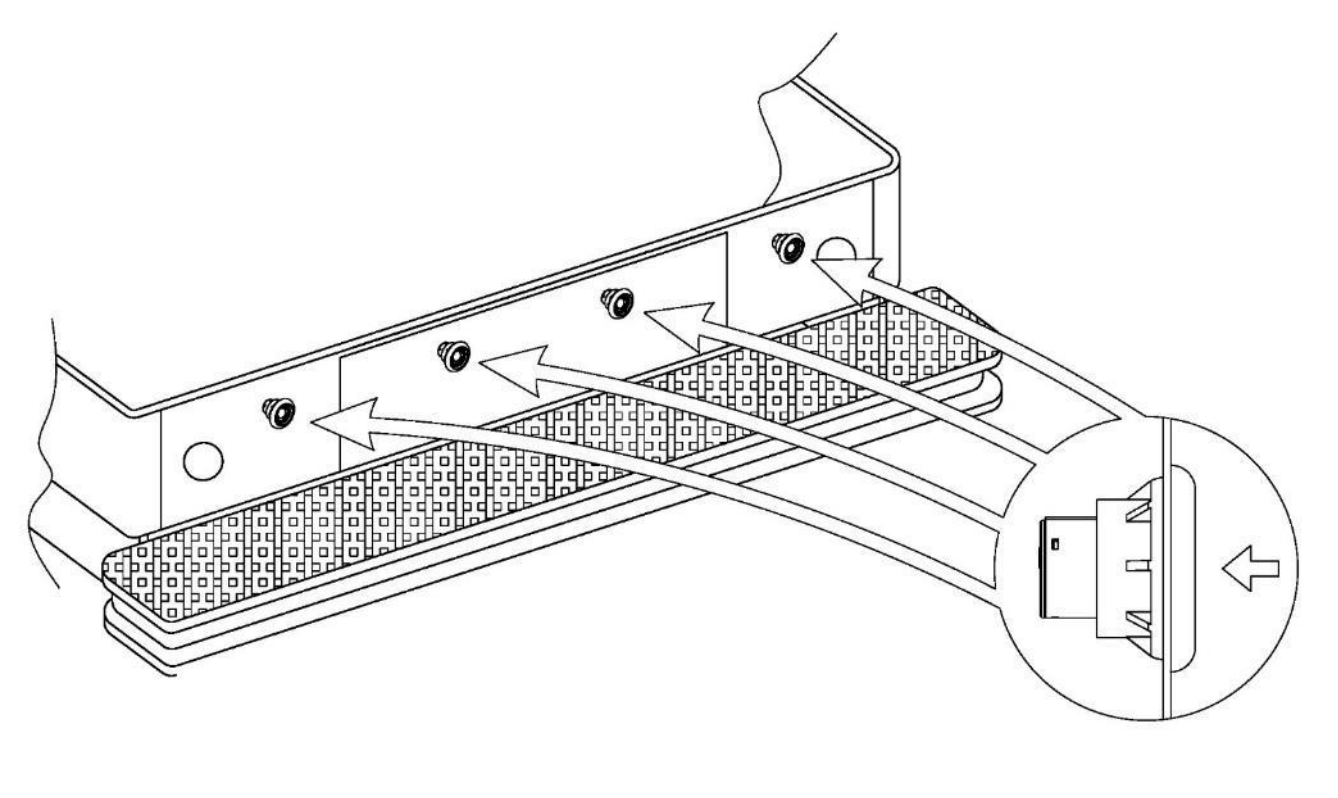

### CONECTE OS SENSORES AO CABO DE EXTENSÃO

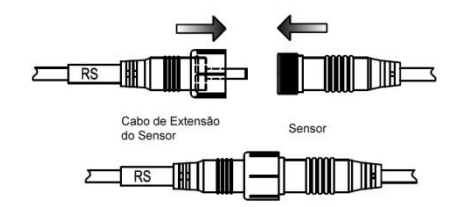

CONECTE OS SENSORES E O ARNÊS ÀS UNIDADES DE CONTROLE

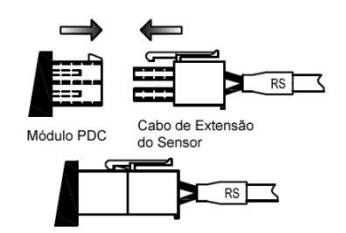

### CONECTE O MÓDULO PDC AO MÓDULO OSD

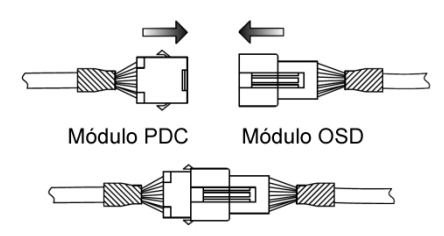

CONECTE O MÓDULO OSD À CAMERA E AO MONITOR

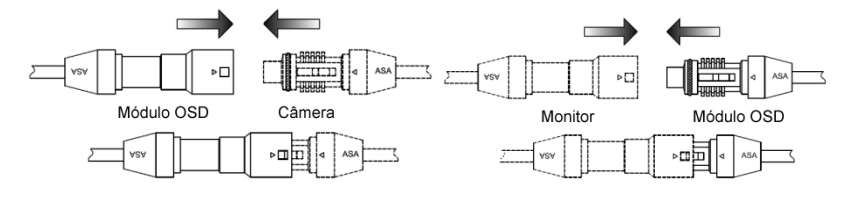

CONECTE O CABO DO BOTÃO DE CONTROLE AO MÓDULO OSD

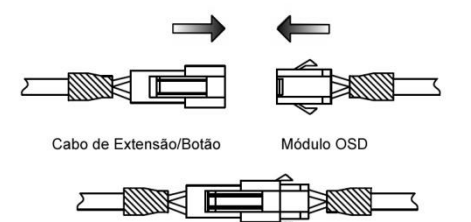

### CONECTE O ARNÊS DO FEIXE DE CABOS AO VEÍCULO

Preto - Terra (Use o terminal tipo anel para conectar o fio terra diretamente à lataria do veículo)

Vermelho - 12 V/24 V Reverse Power

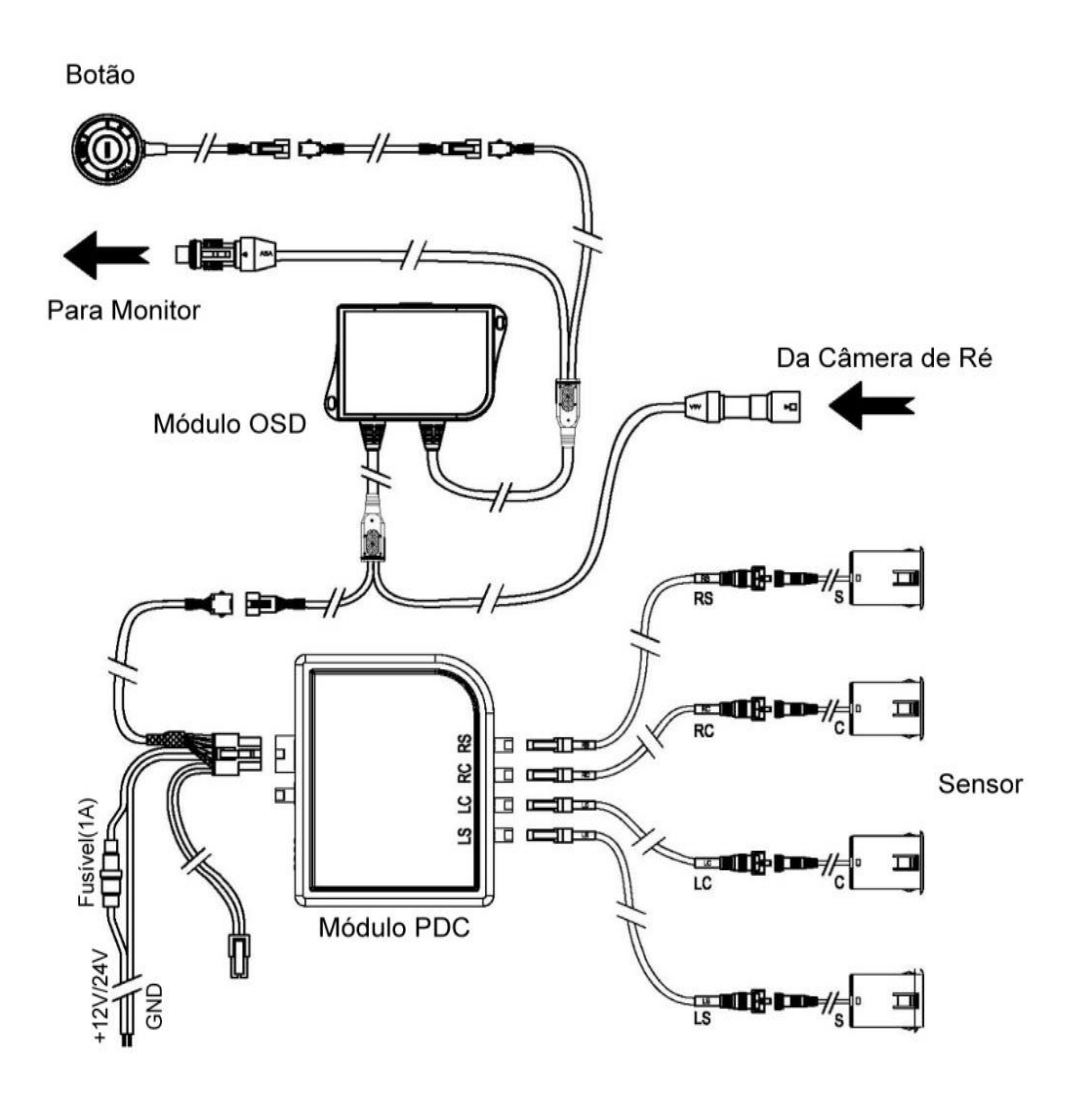

### ENGATE A RÉ PARA TESTAR AS FUNÇÕES DO SENSOR

- 1. Dê partida no veículo
- 2. Engate a ré
- 3. O sistema deverá apitar uma vez 1 segundo após activação. Por favor, verifique a tabela de auto checagem para outros códigos de iniciação.
- 4. Verifique a tabela de frequência de sinal sonoro por zona e teste o sistema engatando a ré no veículo para cada zona e verificando a precisão. Certifique-se de que o obstáculo de teste não danificará o carro (como o papelão) até que o teste tenha sido realizado com sucesso.

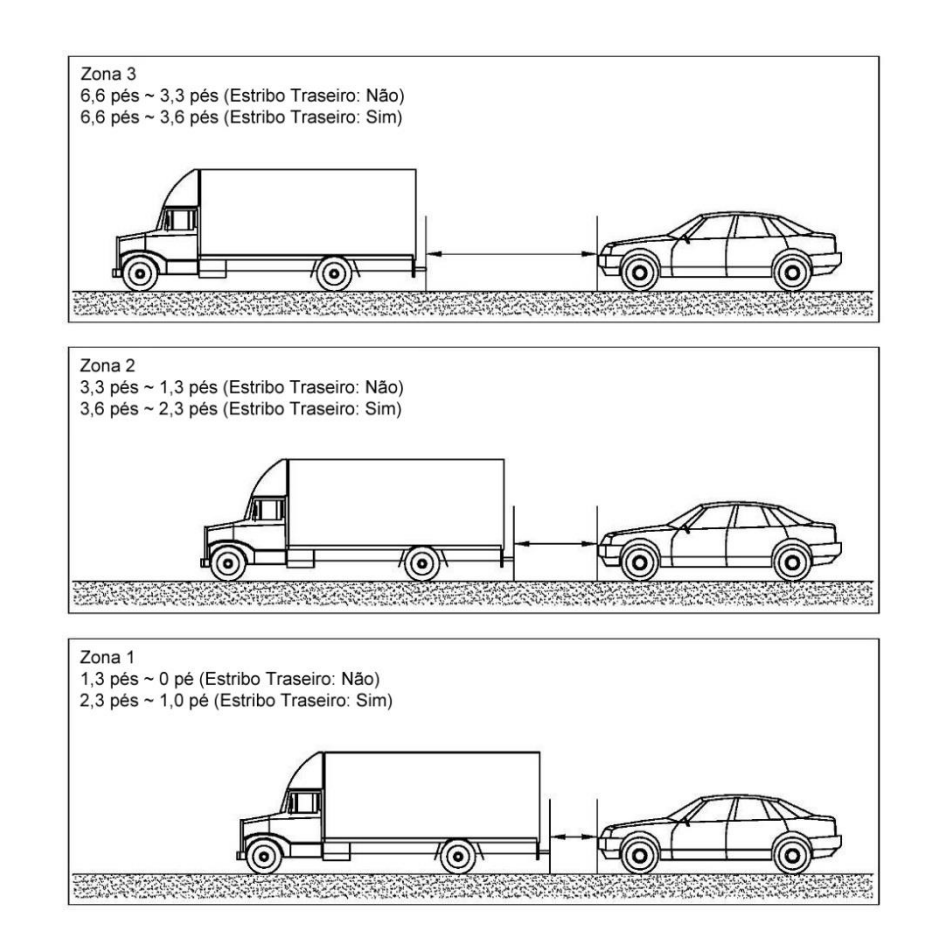

### TABELA DE FREQUÊNCIA DE SINAL SONORO POR ZONA

| Zona | Frequência (Hz) | Comentário             |
|------|-----------------|------------------------|
| 1    | 0               | Sinal sonoro constante |
| 2    | 6,25            | Sinal sonoro rápido    |
| 3    | 1,56            | Sinal sonoro lento     |

### TABELA DE AUTO-CHECAGEM DO PDC:

| Som do Alto-falante | Status                                       |
|---------------------|----------------------------------------------|
| 1 Sinal sonoro      | O sistema está funcionando perfeitamente     |
| 2 Sinais sonoros    | 1 Sensor está desconectado/danificado        |
| 3 Sinais sonoros    | 2-3 Sensores estão desconectados/danificados |
| 4 Sinais sonoros    | Nenhum sensor está conectado                 |

### CALIBRAGEM E CONFIGURAÇÃO DO SISTEMA DE OVERLAY

### Introdução

O PDC-OSD possui dois modos de operação, um está em "modo do usuário", o outro está em "modo de configuração".

As seguintes subseções descrevem o modo do usuário e o modo de configuração em detalhes.

### Preparação para Configuração

A câmera e o monitor LCD devem ser instalados em conjunto com o sistema de OSD PDC. Monte a câmera a uma altura e ângulo compatíveis para se obter uma boa visualização da traseira do veículo e parte do parachoque traseiro.

Certifique-se de que todas as conexões foram feitas antes de iniciar o sistema.

#### **Controle Remoto**

Em modo de configuração/definições, os botões do controle remoto proporcionam as seguintes funções:

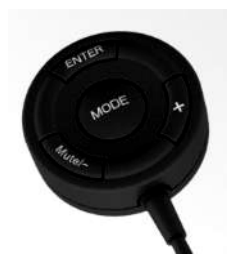

'ENTER' para validar uma entrada, vai para a próxima tela;

'+' para aumentar ou alterar um valor;

'-/Mute' para diminuir ou alterar um valor, também usado para a função de Sem som.

'Mode' para alterar as unidades entre 'imperial' e 'metric'.

**Observação:** Nos passos de definições de valores, se o botão '-' ou '+' forem pressionados rapidamente, o valor será alterado um a um. No entanto, após 2 segundos pressionando o botão, o valor será alterado rapidamente para acelerar o ajuste dos valores. A função Mute (Sem som) não fica operacional quando no modo de definições.

## Modo do Usuário

#### 1. Definições do Menu

#### 1.1. Entrar no Modo do Usuário

Quando o sistema estiver ativado, pressione o botão 'MODE' para entrar no modo de definições do usuário; isto abrirá o menu de definições do usuário (Ver figura 1).

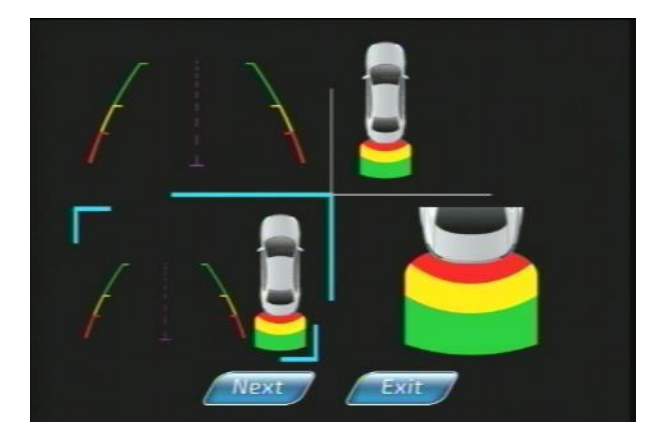

#### Figura 1: Menu de Seleção Gráfica OSD

#### 1.2 Selecionar Gráfico OSD

Use o botão '-' ou '+' para selecione o estilo do gráfico OSD (Ver figura 1), pressione 'Enter' para confirmar. Mova o cursor para 'Exit' para sair das definições do usuário, ou 'Next' para entrar no menu de definições PDC.

#### 1.3 Definições PDC

Os menus de high light podem ser definidos (ver figura 2), use o botão 'Enter' para selecionar ou desmarcar o menu, use o botão '+' ou '-' para mover o cursor ou alterar o valor de definição.

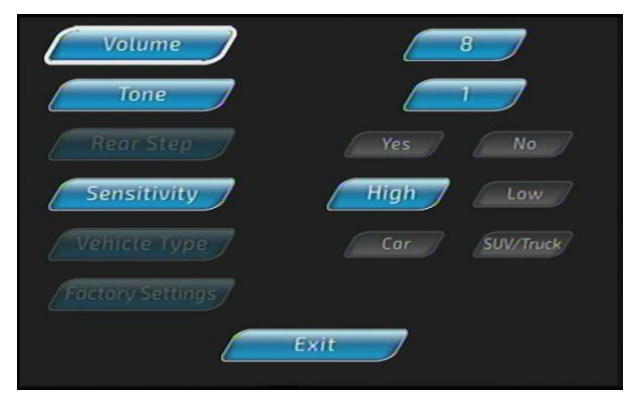

Figura 2 : Menu de Definições do Usuário

O volume, tom, sensibilidade do PDC podem ser ajustados nesta tela.

Uma vez finalizado, pressione o botão 'Enter' e então reinicie o sistema ao visualizar o ícone de desligar

#### 2. Controle de Sem som

Quando o sistema não estiver no modo de configuração ou menu, pressionar o botão 'Mute/-' pode ativar a função de sem som. O volume do PDC pode ser silenciado (ver figura 4).

Para desativar a função de sem som, o sistema precisa ser desligado, retirando o veículo da marcha ré

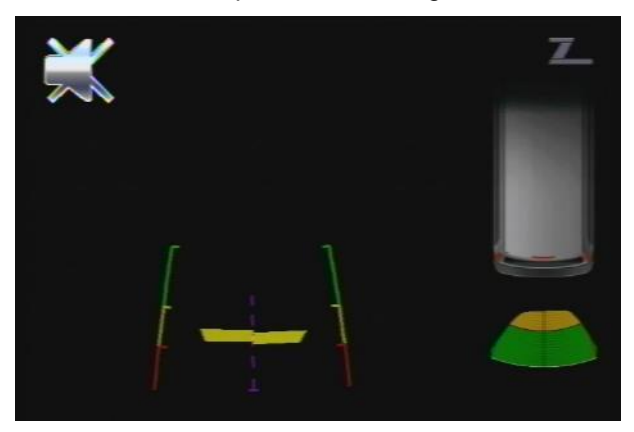

Figura 4: Ícone de Sem som

### Modo de Calibragem e Configuração

Para entrar no Modo de Configuração: Ligue o sistema colocando o veículo em marcha ré, <u>ao mesmo tempo</u> pressionando o botão '+' na unidade de controle de 4 botões. A primeira tela exibirá o menu de definições gráficas OSD (ver figura 1).

#### 2 Selecione o Gráfico OSD padrão

Use o botão '-' ou '+' para selecione o estilo do gráfico OSD (Ver figura 1), pressione 'Enter' para confirmar. Mova o cursor para 'Exit' para sair das definições de configuração, ou 'Next' para entrar no menu de definições PDC e OSD (ver figura 5).

#### 3 3º Passo de Configuração: Definições OSD e PDC

Use o botão 'Enter' para selecionar ou desmarcar o menu, use o botão '+' ou '-' para mover o cursor ou alterar o valor de definição.

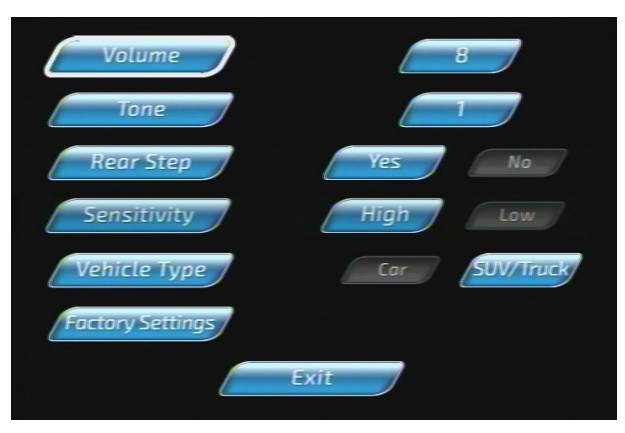

Figura 5: Menu de Definições OSD e PDC

O volume, tom e sensibilidade são para ajustar as preferências do sistema do sensor do driver. A sensibilidade deve ser deixada em alta, a não ser que o sistema esteja apresentando falso alarme.

Estribo traseiro é uma funcionalidade adicionada para uso em caminhões com um estribo traseiro embutido. Esta funcionalidade adiciona 30cm à área de detecção (do sensor atual) para permitir este passo.

Faixa máxima de detecção do PDC

"Estribo traseiro" - Yes é: 1 pé ~2,3 pés ~ 3,6 pés ~6,6 pés "Estribo traseiro - No" é: 0 ~ 1,3 pés ~ 3,3 pés ~ 6,6 pés

Tipo de veículo é para a sobreposição gráfica e seleciona gráfico de carro ou SUV/caminhão.

O sistema OSD deve estar calibrado corretamente para que a filmagem da câmera, gráficos e avisos audíveis estejam todos sincronizados.

As definições de fábrica devem ser alteradas para atender sua instalação. Aqui estão as definições de fábrica:

| Menu                        | Valor padrão |
|-----------------------------|--------------|
| Gráfico OSD                 | 1            |
| Volume                      | 8            |
| Tom                         | 1            |
| Estribo traseiro            | Sim          |
| Sensibilidade               | Alta         |
| Tipo de Veículo             | SUV/Caminhão |
| Altura da Câmera            | 113"         |
| Distância Central da Câmera | 70"          |
| Distância Lateral da Câmera | 100 3/4"     |
| Largura do Veículo          | 118"         |
| Offset da Câmera            | -6"          |

#### 4 Definições da instalação da câmera

A tela exibirá uma imagem da câmera com uma grande cruz vermelha no centro e uma pequena cruz vermelha na posição lateral (ver figura 6). Vá atrás do veículo e coloque objetos no chão para que fiquem exatamente abaixo da grande cruz vermelha e da pequena cruz.

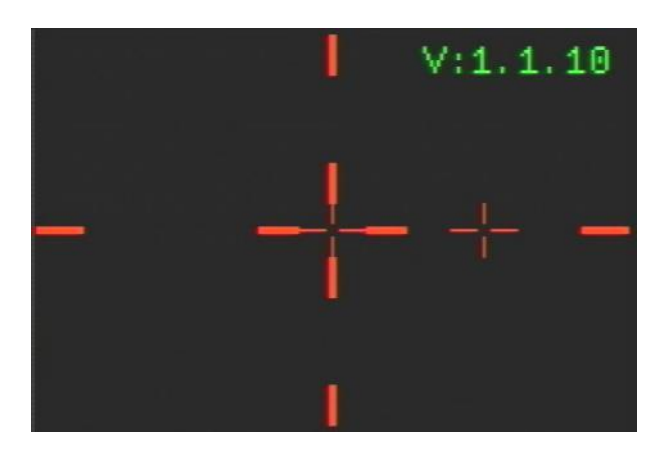

Figura 6: Imagem da câmera com uma grande cruz vermelha no centro

**4.1** Mede a distância do objeto na grande cruz vermelha central até o ponto abaixo da câmera, no chão. Grava este valor como distância central da câmera.

**4.2** Mede a distância da cruz vermelha central até a pequena cruz vermelha lateral, grava este valor como distância lateral da câmera.

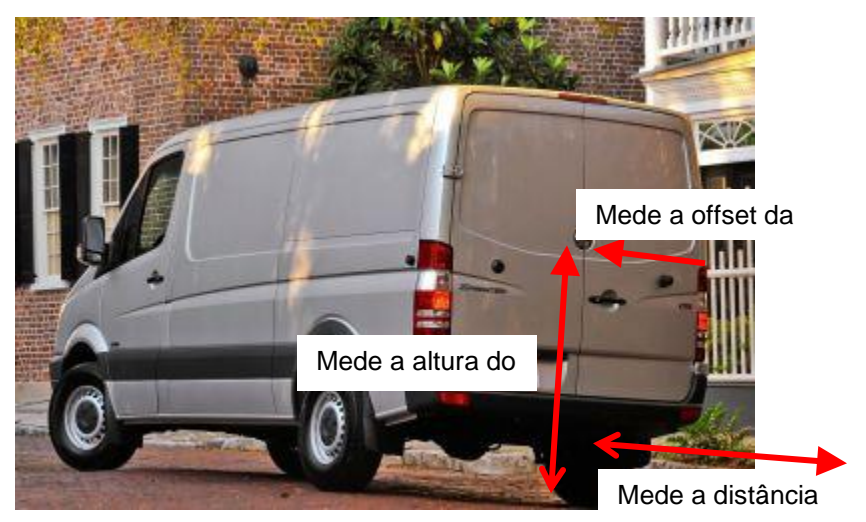

Figura 7: Medição da Câmera

#### 5 Configuração da Altura da Câmera

Mede a altura da câmera. A altura pode ser inserida nesta etapa da configuração e indicada pelo ícone de altura. Ao entrar nesta etapa, o último valor de altura armazenado será exibido.

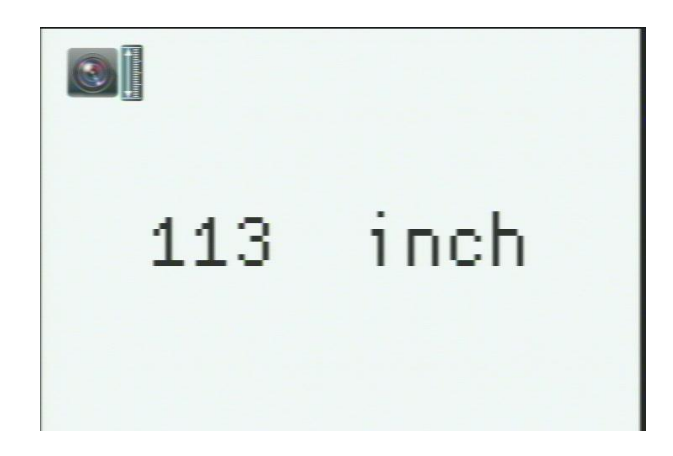

Figura 8: Ícone de Parâmetro de Altura

Use os botões '-' ou '+' no botão apertar para alterar o valor (ver figura 8).

Note que a unidade (métrica ou imperial) pode ser alterada pelo botão 'MODE', que fica no centro do controle remoto.

Quando a altura exibida for inserida, pressione o botão '**ENTER**' (acima do botão apertar) para avançar para o próximo passo da configuração. O valor padrão é 113".

6 Distância horizontal da câmera até o centro da grande cruz vermelha projetada no chão

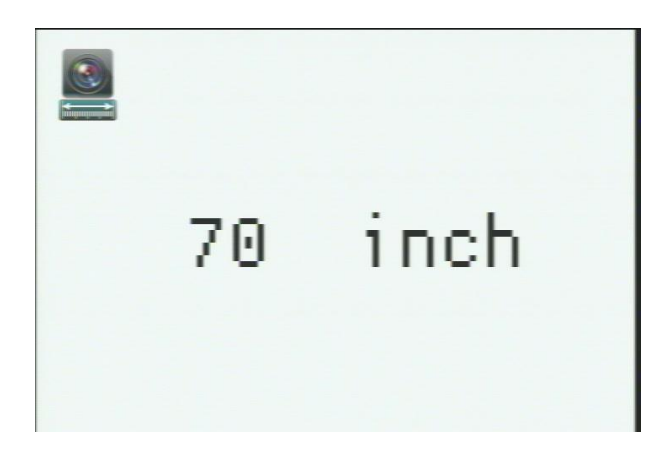

Figura 9: Ícone de Parâmetro de Distância

Insere a distância horizontal do chão diretamente abaixo da câmera até o centro da imagem conforme foi gravada. Use os botões '-' e '+' para alterar o valor da distância da câmera para o centro da imagem na tela para combinar com a distância medida atual (ver figura 9).

Após definir os 2 parâmetros de distância, pressione o botão '**ENTER**' na parte superior do controle remoto. O valor padrão é 70".

### 7 Distância da imagem central da câmera (a grande cruz vermelha) até a imagem lateral direita (pequena cruz vermelha) conforme gravado anteriormente.

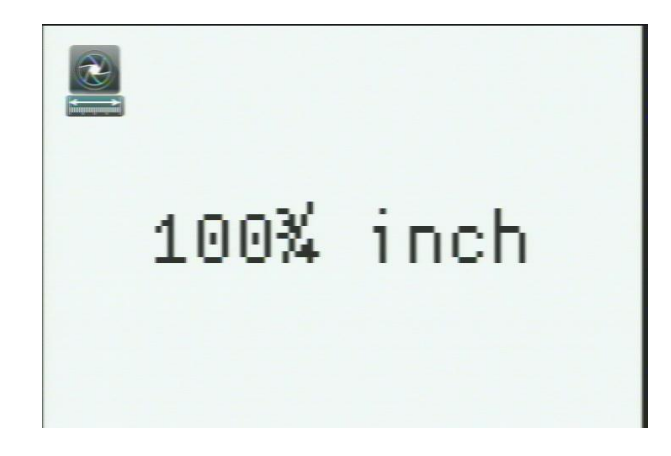

#### Figura 10: Ícone de definição da distância focal das lentes

Insere a distância horizontal da câmera até o centro da grande cruz vermelha até o centro da pequena cruz vermelha conforme foi gravada. Use os botões '-' e '+' para alterar o valor da distância da câmera até o centro da imagem para o tamanho da imagem lateral direita na tela para combinar com a distância medida atual (ver figura 10).

Após definir o parâmetro de largura, pressione o botão '**ENTER**' na parte superior do botão apertar para avançar para o 5º Passo de Configuração. O valor padrão é 100 3/4".

#### 8 5º Passo de Configuração: Configuração da Diretriz de Largura

Insere o largura do veículo para criar diretrizes (ver figura 11). Ao entrar nesta etapa, o último valor de largura armazenado será exibido. A diretriz de largura é definida para a largura do veículo e ajustável de 39 1/2" a 118". O valor padrão é 118".

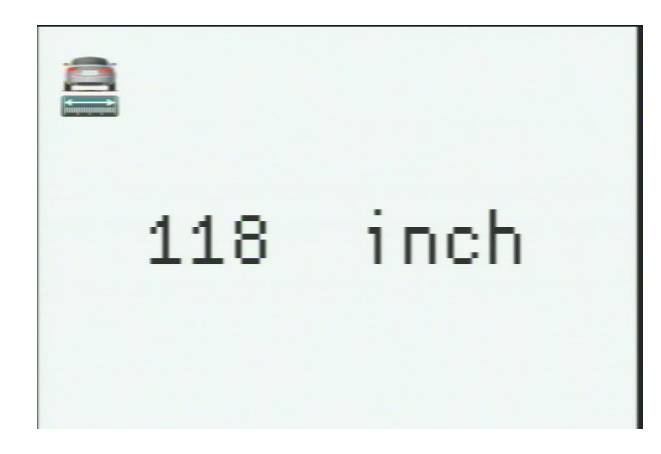

Figura 11: Ícone de Parâmetro de Largura

Após definir o parâmetro de largura, pressione o botão '**ENTER**' na parte superior do botão apertar para avançar para o 6º Passo de Configuração.

#### 9. Definições de Compensação da Câmera

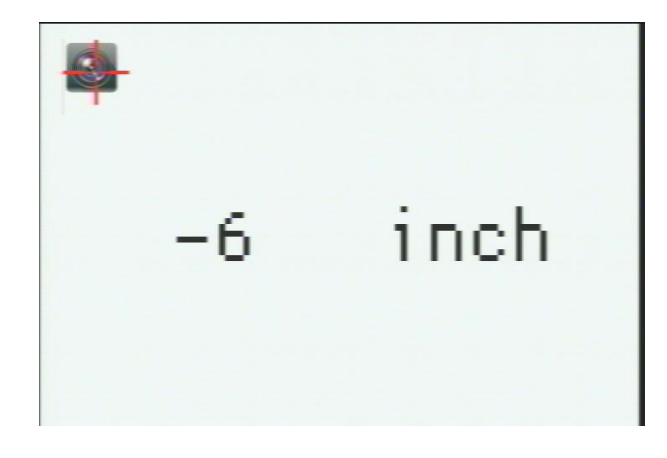

Figura 12: Ícone de Parâmetro da Compensação da Câmera

Esta é a etapa de offset setting, conforme indicada pelo ícone de offset da câmera (ver figura 12). Ao entrar nesta etapa, o último valor de offset armazenado também será exibido. O valor padrão é -6"

Use os botões '-' ou '+' no botão apertar para alterar os valores do parâmetro de offset.

Quando o offset exibido for inserido; pressione o botão 'ENTER' para avançar.

Compensação da diretriz do centro da placa pode ser ajustado de -191/2 até +191/2".

#### 10 Completar o Modo de Configuração

Quando o botão de desligar (ver figura 3) aparece na tela, o sistema deverá desligar ao retirar o veículo da marcha ré. Isto salvará as configurações. A próxima vez que o sistema for reiniciado, as novas definições serão exibidas.

#### Configuração pronta.

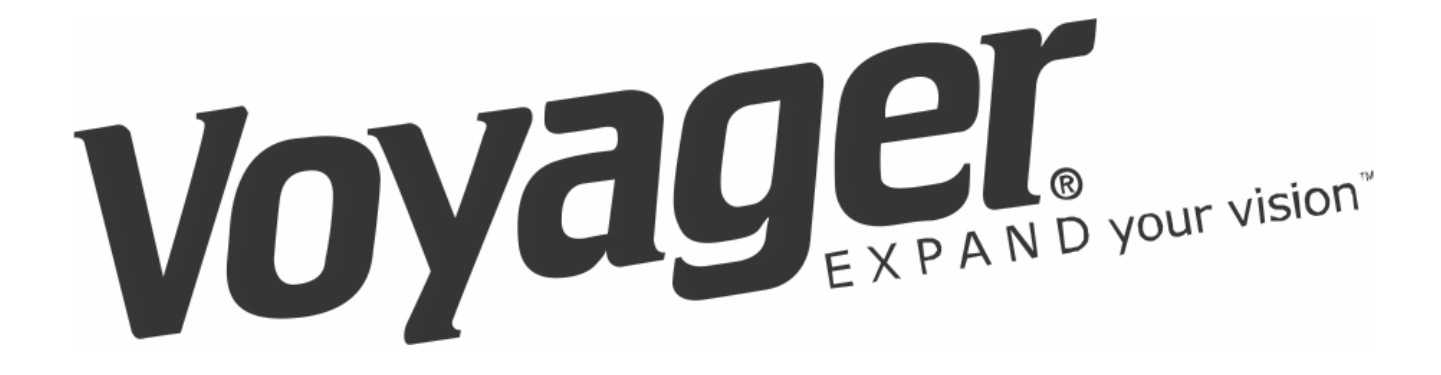

Para obter ajuda do suporte técnico, ligue para: 1-877-305-0445